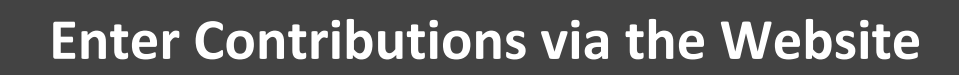

### Visit https://retirementplanconsultants.info/login/

Type in your **Username** and **Password**, or follow the instructions provided in your welcome letter.

Select role from dropdown menu: Sponsor

Click the Login button

A One-Time PIN (OTP) is required to login using multi-factor authentication (MFA). If you need additional guidance with the OTP process, click the **Guide to Logging in with MFA** link (located at the top of this gray login box).

| 0 | Online Enrollment                                                       | English / Español                                        |
|---|-------------------------------------------------------------------------|----------------------------------------------------------|
|   | Guid<br>Logging in                                                      | e to<br>with MFA                                         |
|   | Username *                                                              |                                                          |
|   | ]                                                                       | 0                                                        |
|   | Password *                                                              | The second                                               |
|   | l do not know my l                                                      | Jsername/Password                                        |
|   | Sponsor                                                                 | ~                                                        |
|   | Save Usernam                                                            | e                                                        |
|   | Note: The password i<br>you fail to login three<br>your account could b | s case sensitive. If<br>consecutive times<br>e disabled. |
|   |                                                                         | SIN                                                      |

| A Sponsor Dashboard | Plan Information | Manage Your Plan                                         | Submit Payroll Contributions                   | Forms, Docu |  |  |
|---------------------|------------------|----------------------------------------------------------|------------------------------------------------|-------------|--|--|
| Summary             |                  | Enter the Data Validation Center to Submit Contributions |                                                |             |  |  |
|                     |                  |                                                          | Contribution File Upload Layout                |             |  |  |
| Plan year           |                  |                                                          |                                                |             |  |  |
| Contact Us:         |                  |                                                          | Watch a Demo on How to Submit<br>Contributions |             |  |  |

Click the Enter the Data Validation Center to Submit Contributions under Submit Payroll Contributions tab.

- Once in the plan's Data Validation Center, choose the Manually enter employee information option.
- Click the Next button at the bottom of the screen.

# Data Validation Center

#### Process selection

Payroll

#### Process Method:

OUpload a file containing the payroll data

1 O Manually enter employee information

Ocopy information from a previous payroll period

🔘 Work with a previously uploaded or manually created file - If you have previously worked with a pay period, it will be saved here

NEXT

2

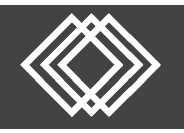

Once the next screen is displayed, follow these steps.

- 1) Select the appropriate **Pay Period** from the list.
- 2) Click the **Next** button.

## Once the next screen is displayed, follow these steps:

|   | Edit Data           | 4                      |                     | 1        |              |                  |              |                         |            |
|---|---------------------|------------------------|---------------------|----------|--------------|------------------|--------------|-------------------------|------------|
| 3 | Save L              | Indo Payroll Totals    | Delete Befresh      | Add All  | Add Existing | Validate Records | Print Errors | Print Grid Downlo       | ad         |
|   | *****1234, Aldag, S | ikye                   |                     |          |              |                  | Рауго        | II period: 03/07/2016 - | 03/13/2016 |
|   | All Files           | CLEAR F                | ILTERS              |          |              |                  |              | 2                       |            |
|   | r Status            | Social Security Number | er 🝸 Name - First 🖓 | ▼ Name ▼ | Current Hou  | ▼ Current Wa_    | T Emplo      | yee Pre-Tax Deferral    | T          |
|   | Valid               | *****1234              | Winter              | Spring   | 0.00         | 0.00             | 100.0        | )                       | i i        |
|   | Valid               | *****4321              | Jane                | Smith    | 0.00         | 0.00             | 0.00         |                         |            |
|   | Valid               | *****1111              | John                | Doe      | 0.00         | 0.00             | 0.00         |                         |            |
|   | Valid               | *****6658              | Jane                | Doe      | 0.00         | 0.00             | 0.00         |                         |            |
|   | •                   |                        |                     |          |              |                  |              |                         | •          |
|   |                     |                        |                     |          | 0.00         | 0.00             | 100.0        | 0                       |            |
| 1 | START OVER          |                        |                     |          |              | [                | BACK         | NE                      | хт         |

- 1) Select the **Add All** icon to add all employees to your list for entry. You can sort by SSN, First Name or Last Name by clicking on the title bar.
- 2) Enter the contributions amounts under the appropriate source (Deferral, Roth, Employer, etc.).
- 3) Click the **Save icon** and the columns will total.
- Click the Payroll Totals icon Payroll Totals and an additional screen will populate to double check totals.
- 5) When finished, click the **Next** button.

|                                                        |                                                                                              |                                                        | Data Validation Center                                  |                                                                                                    |                    |                                        |                      |                                       |                          | Play Play All Print        |             |  |
|--------------------------------------------------------|----------------------------------------------------------------------------------------------|--------------------------------------------------------|---------------------------------------------------------|----------------------------------------------------------------------------------------------------|--------------------|----------------------------------------|----------------------|---------------------------------------|--------------------------|----------------------------|-------------|--|
| Once the next screen is displayed, follow these steps. |                                                                                              | Overall Progress: <b>67% Complete</b> Totals / Funding |                                                         |                                                                                                    |                    |                                        |                      |                                       |                          |                            |             |  |
| 1)                                                     | Review the amounts entered.                                                                  |                                                        | Payroll Totals  Submit for final processing  PRINT GRID |                                                                                                    |                    |                                        |                      |                                       |                          |                            | GRID        |  |
| 2)                                                     | Choose the appropriate<br><b>Method of Funding</b> off the<br>dropdown list.                 | 1                                                      | {                                                       | Division<br>Default<br>Totals                                                                                              | Particip<br>2<br>2 | ants                                   | New Participants 0 0 | Total Payroll Deposit<br>1110<br>1110 | Employer Match<br>0<br>0 | Employee Roth Deferral 0 0 | *<br>*<br>* |  |
| 3)                                                     | Click the <b>Complete</b> button at<br>the bottom of the screen to<br>submit for processing. | 2                                                      |                                                         | Funding/Deposit Information<br>Method of Funding<br>ACH Pull<br>Select a funding method<br>ACH Pull<br>Check<br>START OVER | BA                 | From ba<br>ABC<br>Bank<br>ABC<br>US Ba | nk account           |                                       |                          | сомр                       | LETE        |  |

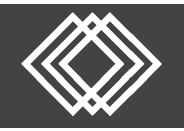

Click the **checkbox** to certify you have reviewed totals and that they are correct.

Then click the **Continue** button.

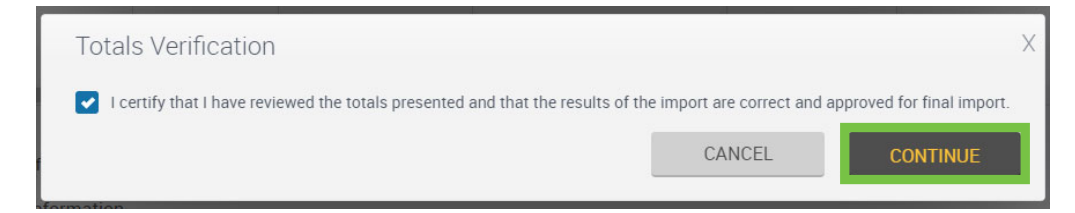

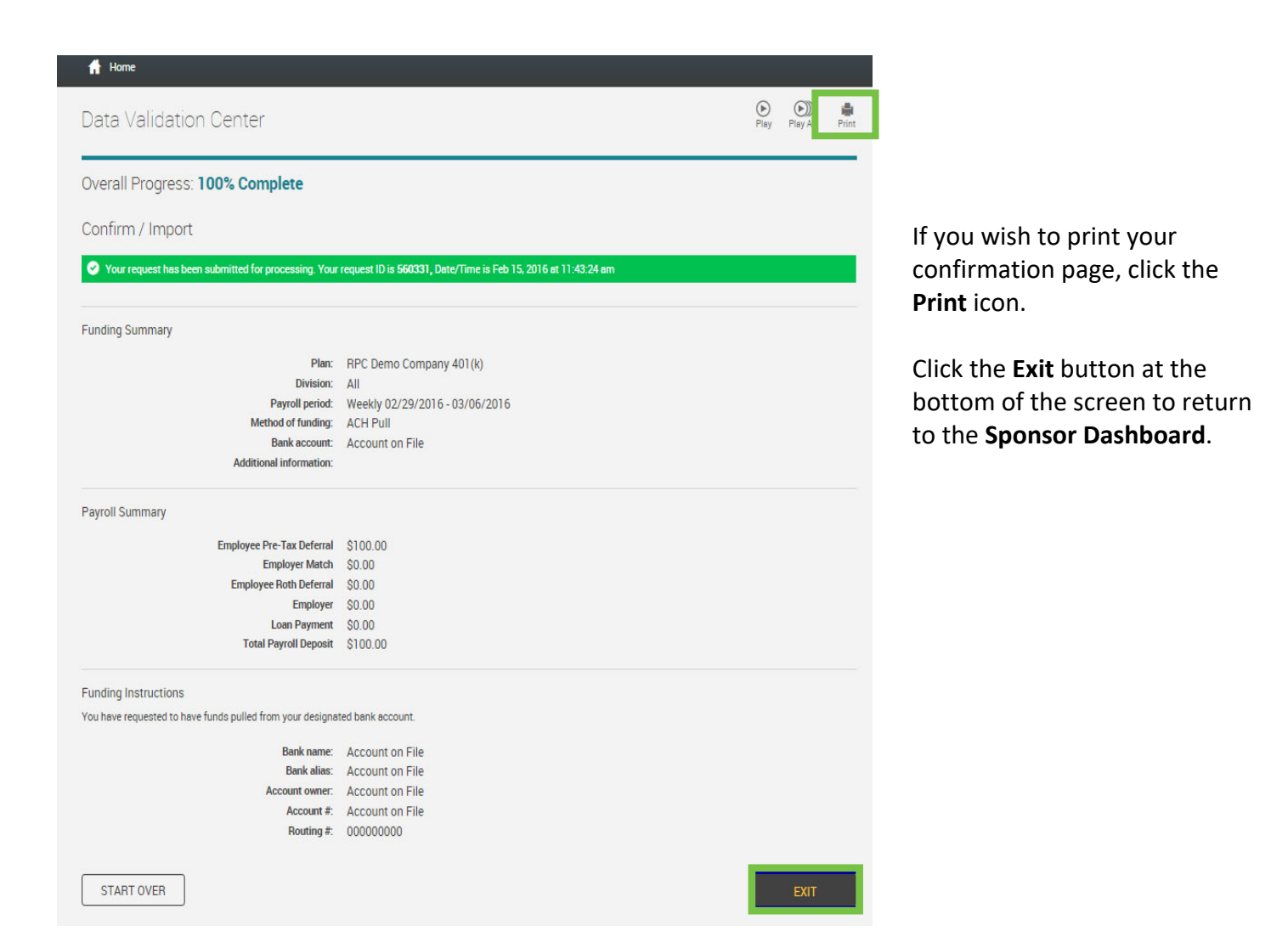